## Kayıt Yapmadan Önce Dosyaların Olaylara Kaydedilmesi

Videolar, kayıt yapıyorken sınıflandırma ile yeniden oynatma esnasında kolayca bulunabilir.

1 Video modunu seçin.

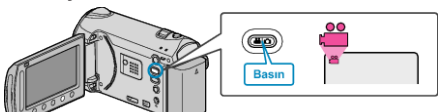

2 Menüyü görüntülemek için 🗐 üzerine dokunun.

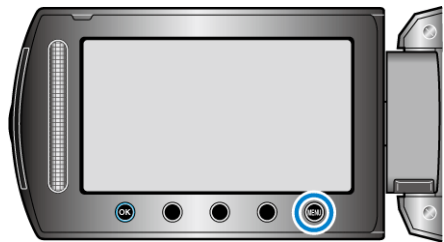

 ${f 3}$  "KONU KAYDET," i seçip  ${f \otimes}$  üzerine dokunun.

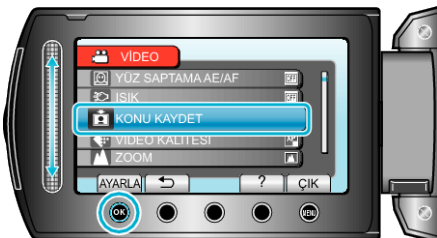

4 Olay tipini seçip 🐵 üzerine dokunun.

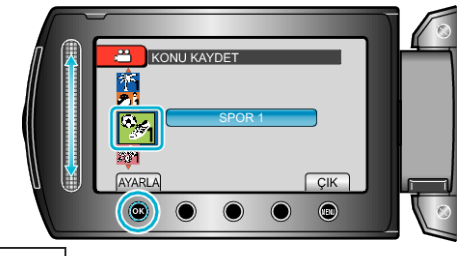

| Olay Tipi  |
|------------|
| GEZI       |
| TATIL      |
| SPOR       |
| YILDÖNÜMÜ  |
| KUTLAMA    |
| BEBEK      |
| OĞLUM      |
| KIZIM      |
| DOĞUM GÜNÜ |
| MEZUNİYET  |

 Ekran üzerinde bir ikon belirir ve video seçilen olay altında kaydedilir. (Video, bir değişiklik yapılana kadar aynı olaya kaydedilmeye devam edecektir.)

## NOT:

Olay kaydını iptal etmek için, 4. adımda "İPTAL, üzerine dokunun.

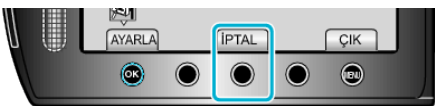

Kayıtlı olay/etkinlik yeniden daha sonra değiştirilebilir.